MANUAL DE USUARIO PARA EL REGISTRO DE EVALUACIÓN DEL I SIMULACRO NACIONAL MULTIPELIGRO 2022

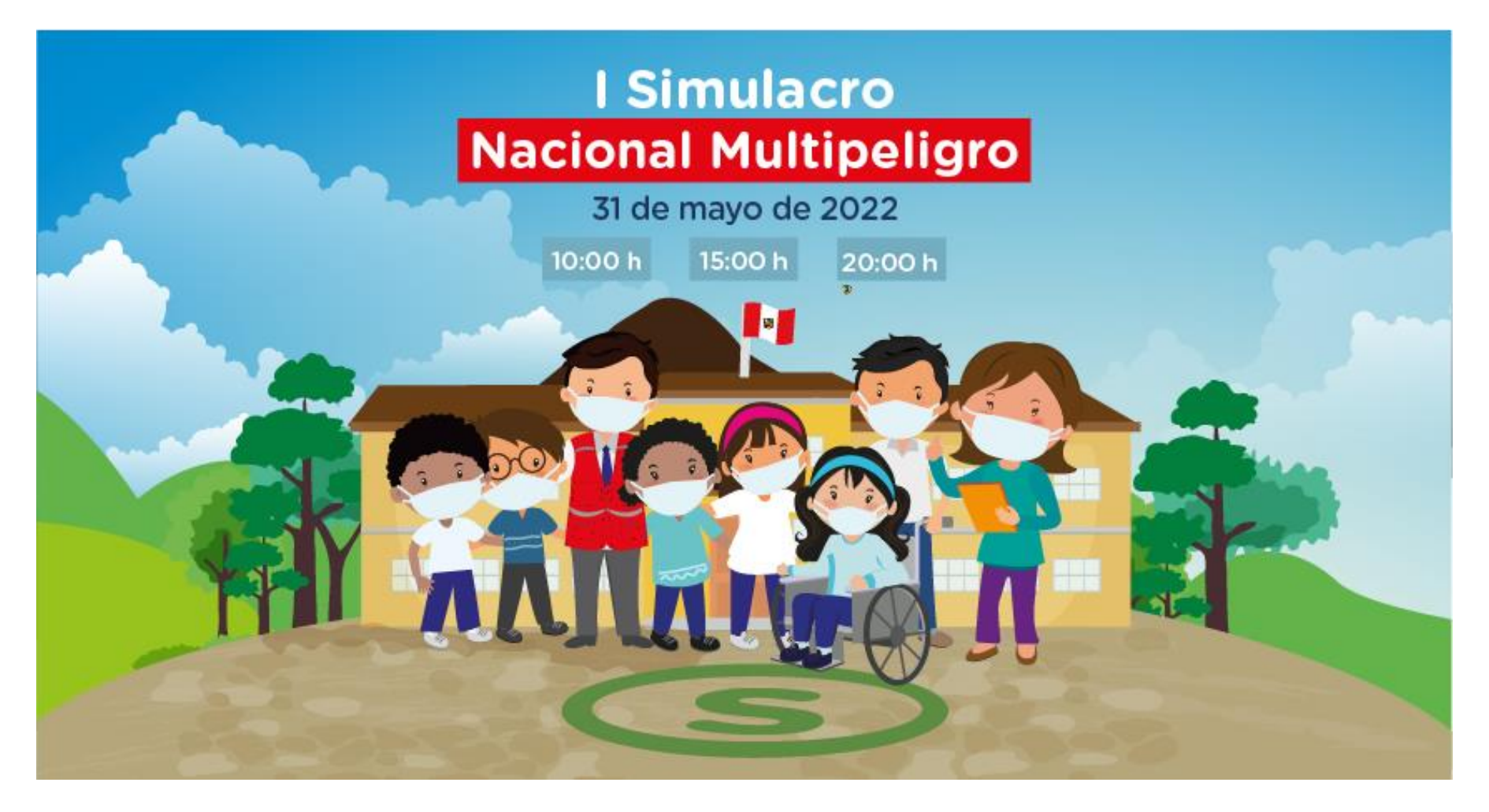

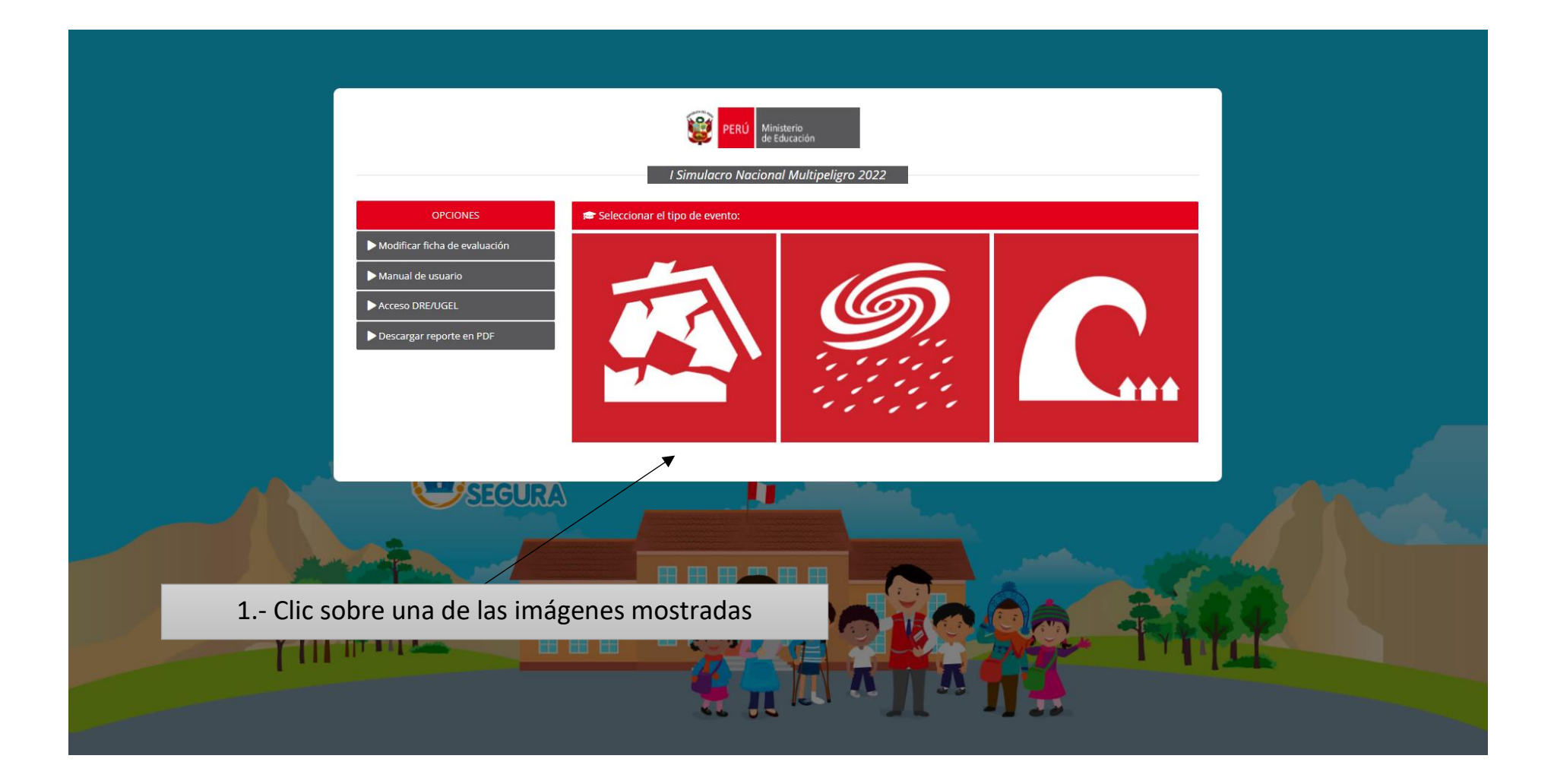

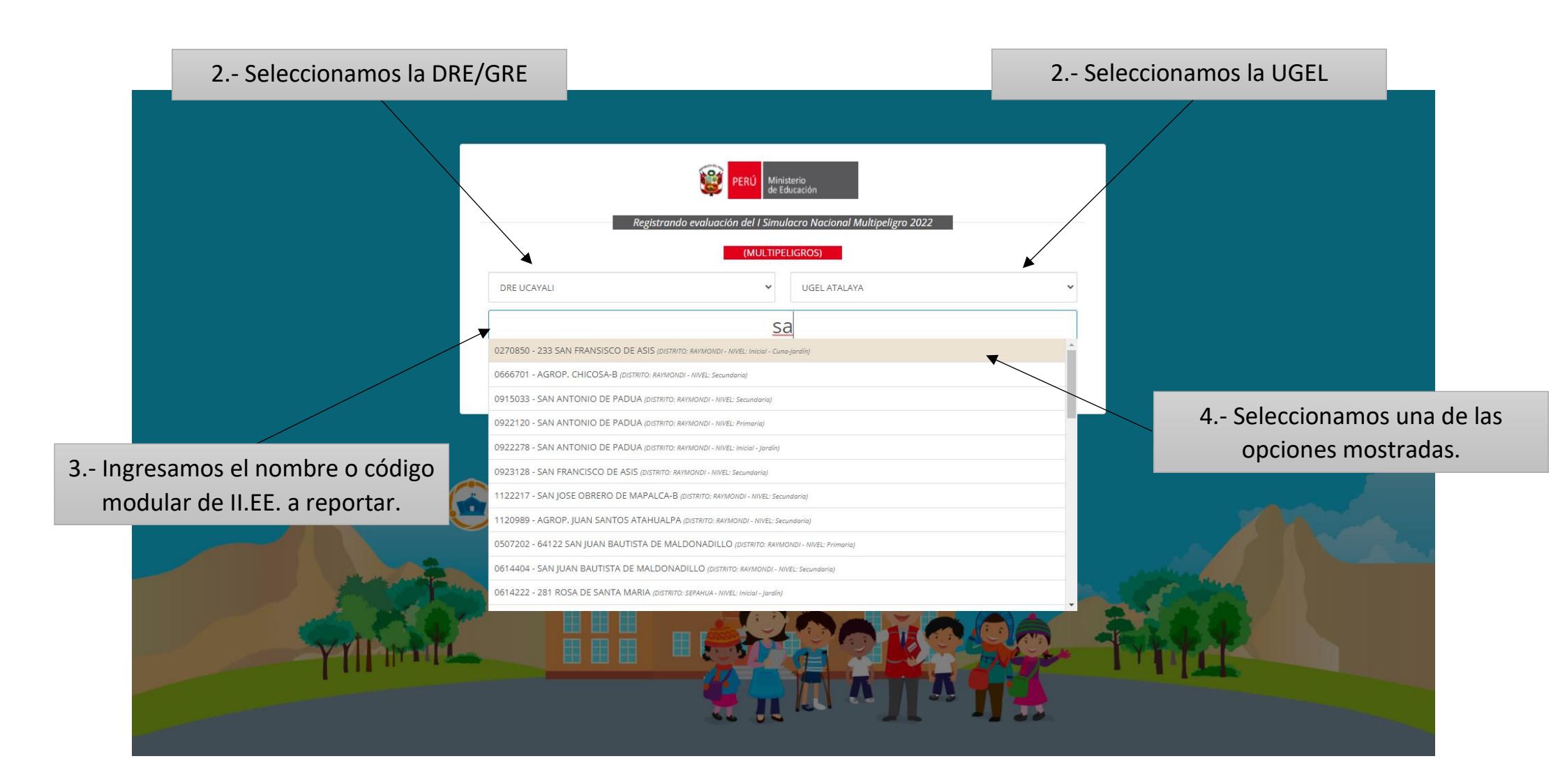

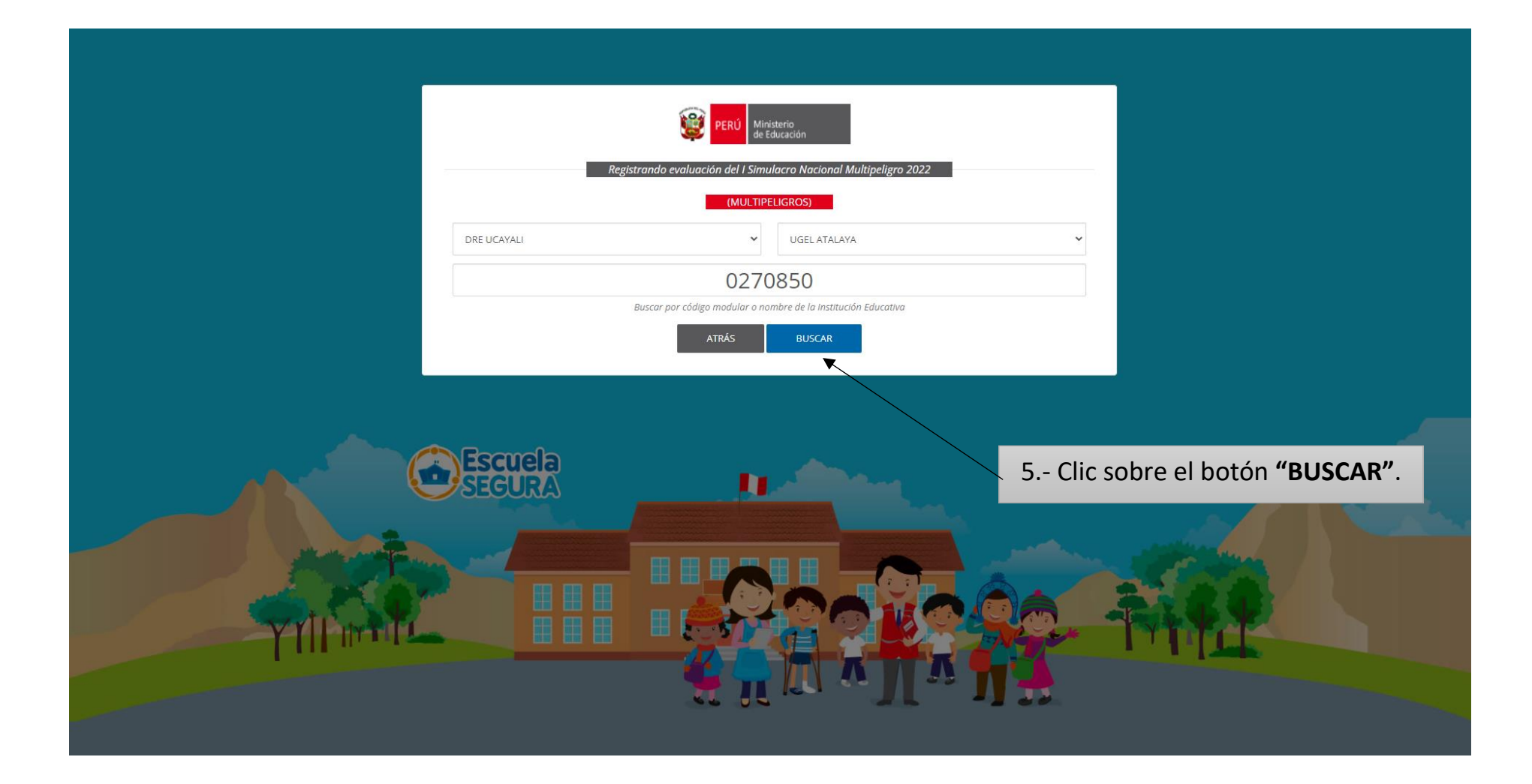

## Verificar los datos generales de la II.EE. a reportar.

|      | PERÚ Ministerio<br>de Educación                                                                                                    |                                              |                   |                                      |                                                                    |
|------|----------------------------------------------------------------------------------------------------|----------------------------------------------|-------------------|--------------------------------------|--------------------------------------------------------------------|
|      | Registrando evaluación del I Simulacro Nacional Multipeligro 2022<br>(MULTIPELIGROS)                                                                                                    |                                              |                   |                                      |                                                                    |
|      | SELECCIONAR DRE SELECCIONAR UGEL SELECCIONAR UGEL SELECIONAR UGEL SELECIONAR UGEL SELECIONAR UGEL SELECIONAR |                                              |                   |                                      |                                                                    |
|      |                                                                                                    |                                              |                   |                                      | 6 Clic sobre el botón<br><b>"REGISTRAR FICHA DE</b><br>EVALUACIÓN" |
|      | Departamento:<br>Distrito:<br>DRE:<br>Código Local:                                                                                                    | Ucayali<br>Raymondi<br>Dre Ucayali<br>303422 | UGEL:             | Atalaya<br>Ugel Atalaya<br>0270560   |                                                                    |
| YIII | Nivel:<br>Área:                                                                                                    | Inicial - Cuna-Jardín<br>Urbana<br>REGISTR/  | Turno:<br>Gestión | Vañana<br>Pública De Gestión Privada |                                                                    |
|      |                                                                                                    | 2                                            |                   | П " ЛЗ                               |                                                                    |

|                                               |                                             | PERU &                                                                 | linisterio<br>Educación                                                                                                    |           |   | 7 Ingresamos la información<br>correspondiente al director de la<br>II.EE |
|-----------------------------------------------|---------------------------------------------|------------------------------------------------------------------------|----------------------------------------------------------------------------------------------------|-----------|---|---------------------------------------------------------------------------|
|                                               | Evento:<br>Código modular de la<br>I.E.:    | Registrando evaluación del I Sin<br>MULTIPELIGRO<br>0270850<br>Datos o | nulacro Nacional Multipe<br>Turno simulacro (*):<br>Iel director                                                                                               | Mañana v  |   |                                                                           |
|                                               | ()<br>Nombres (*):<br>Apellido paterno (*): | Eddie<br>Rodriguez                                                     | tri si los datos mostrados pertenecen al director, caso contrario registre el cifeceto)<br>die<br>driguez<br>Apellido materno (*):<br>Prado<br>B Ingresa<br>Se |           |   |                                                                           |
|                                               | DNI (*):<br>Correo electrónico<br>(*):      | 12345678<br>eddierodriguezprado@hotmail.com                            | Celular (*):                                                                                                    | 999999999 |   |                                                                           |
|                                               | Código de Seguridad<br>(*):                 | 2692<br>ATRÁS                                                          | C 2692                                                                                                    |           |   |                                                                           |
| 9 Clic sobre el botón<br><b>"REGISTRAR"</b> . |                                             |                                                                        |                                                                                                    | MA 1      | 1 | TICK                                                                      |

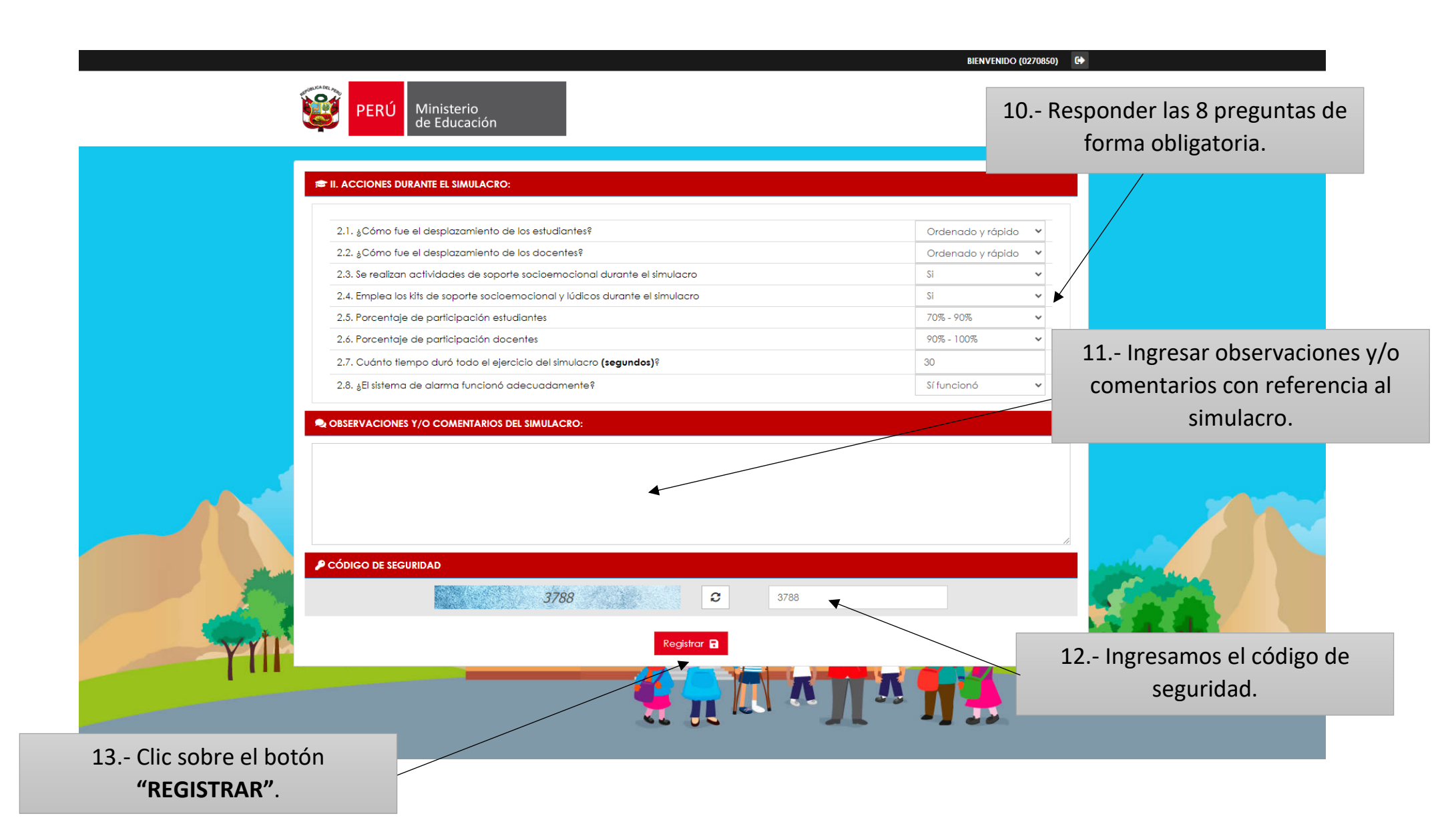

## Descargar ficha de evaluación

| AVISO:                                                             | × |  |
|--------------------------------------------------------------------|---|--|
| Evaluación registrada con éxito<br>Descargar ficha de evaluación 👔 |   |  |
| Cerrar                                                             |   |  |
|                                                                    |   |  |
|                                                                    |   |  |
|                                                                    |   |  |
|                                                                    |   |  |
|                                                                    |   |  |
|                                                                    |   |  |
|                                                                    |   |  |
|                                                                    |   |  |
|                                                                    |   |  |

## **REPORTE EN PDF**

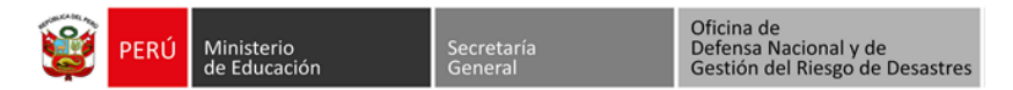

## REPORTE DE EVALUACIÓN DEL I SIMULACRO NACIONAL MULTIPELIGRO 2022

TURNO SIMULACRO: MAÑANA

| INFORMACIÓN GENERAL                                                           |                                 |                 |                                  |                   |  |  |
|-------------------------------------------------------------------------------|---------------------------------|-----------------|----------------------------------|-------------------|--|--|
| Nombre de la Institución Educativa:                                           | 233 SAN FRANSISCO DE ASIS       |                 |                                  |                   |  |  |
| Departamento:                                                                 | UCAYALI Provincia: ATALAYA      |                 |                                  |                   |  |  |
| Distrito:                                                                     | RAYMONDI                        | Dirección:      | JIRON RAIMONDI S/N MZ 16 LOTE 02 |                   |  |  |
| DRE:                                                                          | DRE UCAYALI                     | UGEL:           | UGEL ATALAYA                     |                   |  |  |
| Código Local:                                                                 | 303422                          | Código Modular: | 0270850                          |                   |  |  |
| Nivel:                                                                        | Inicial - Cuna-jardín           | Turno:          | Mañana                           |                   |  |  |
| Área:                                                                         | Urbana                          | Gestión:        | Pública de gestión privada       |                   |  |  |
| I. DATOS DEL DIRECTOR                                                         |                                 |                 |                                  |                   |  |  |
| Apellidos y Nombres:                                                          | Rodriguez Prado Eddie           |                 |                                  |                   |  |  |
| Correo Electrónico:                                                           | eddierodriguezprado@hotmail.com |                 |                                  |                   |  |  |
| DNI:                                                                          | 12345678 Celular: 999999999     |                 |                                  |                   |  |  |
| II. ACCIONES DURANTE EL SIMULACRO:                                            |                                 |                 |                                  |                   |  |  |
| 2.1. ¿Cómo fue el desplazamiento de los estudiantes?                          |                                 |                 |                                  | Ordenado y rápido |  |  |
| 2.2. ¿Cómo fue el desplazamiento de los docentes?                             |                                 |                 | Ordenado y rápido                |                   |  |  |
| 2.3 Se realizan actividades de soporte socioemocional durante el simulacro    |                                 |                 |                                  | Si                |  |  |
| 2.4. Emplea los kits de soporte socioemocional y lúdicos durante el simulacro |                                 |                 |                                  |                   |  |  |
| 2.5. Porcentaje de participación estudiantes                                  |                                 |                 |                                  |                   |  |  |
| 2.6. Porcentaje de participación docentes                                     |                                 |                 |                                  |                   |  |  |
| 2.7. ¿Cuánto tiempo duró todo el ejercicio del simulacro?                     |                                 |                 |                                  |                   |  |  |
| 2.8. ¿El sistema de alarma funcionó adecuadamente?                            |                                 |                 |                                  |                   |  |  |
| OBSERVACIONES Y/O COMENTARIOS DEL SIMULACRO:                                  |                                 |                 |                                  |                   |  |  |
|                                                                               |                                 |                 |                                  |                   |  |  |